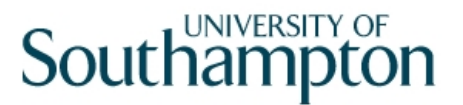

## This work instruction was last updated: 30<sup>th</sup> March 2010

### **Recording ISA Checks on ResourceLink**

This Work Instruction describes how to record ISA (Independent Safeguarding Authority) checks on ResourceLink using the new screen Individual Employment checks.

- 1 Individual Employment Checks screen
- 2 Adding an ISA check
- 3 Updating an ISA check
  - The use of the new screen Individual Employment checks to record ISA is a temporary measure until NorthgateArinso release a standard screen for recording ISA data

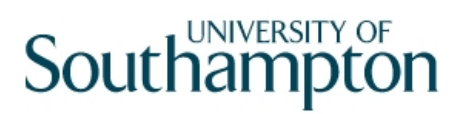

### 1 Individual Employment Checks screen

1.1 The new Individual Employment Checks screen will be available from the HR Tasks Menu, within the task Employment Checks:

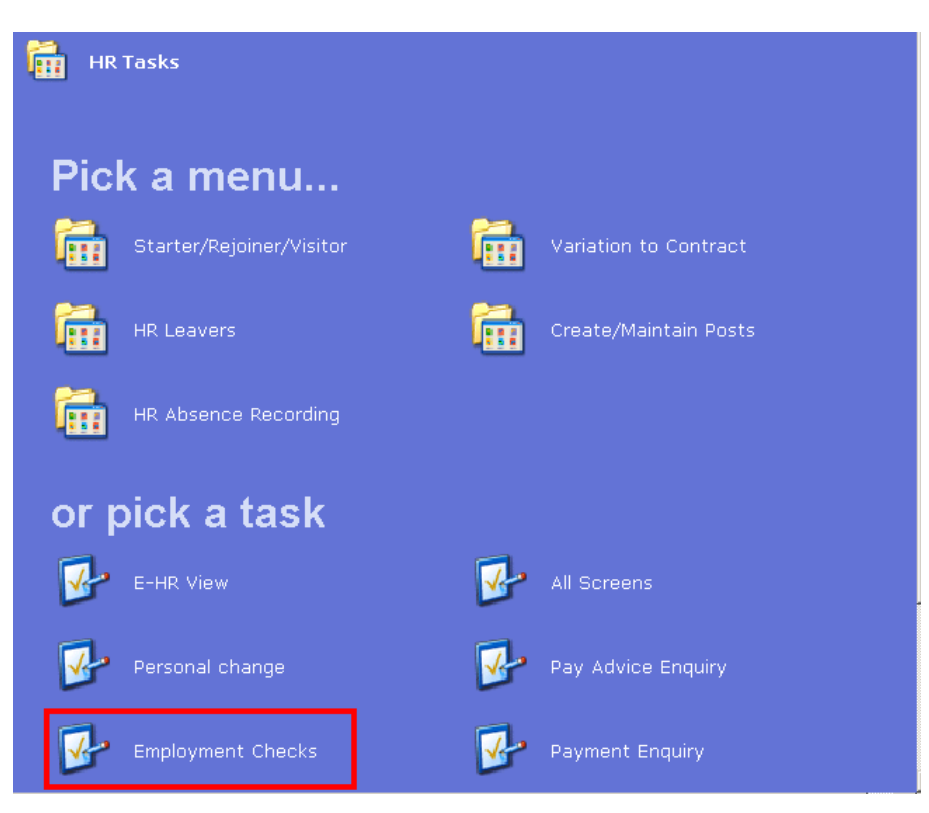

- 1.2 The screen will also be available in the following tasks:
  - HR New Starter process
  - Rejoiner
  - Multi Post Starter
  - Fees/Casual New Starter
  - All Screens
- 1.3 Search Screen. The Employee Number, Surname, Search and Select options are highlighted.

| ployee Selection Screen |                                                                                                    |                         |
|-------------------------|----------------------------------------------------------------------------------------------------|-------------------------|
| X 🖻 🖻 🔺 🔺 🗏 🕬           | 1 1 1 1 1 1 1 1 1 1 1 1 1 1 1 1 1 1 1                                                                                                    |                         |
| umbers Structure        | Saved List Employn                                                                                                    | nent                    |
|                         | Initials Nat. Ins. No.<br>As at Date 23                                                                                                    | 3/03/2010<br>Add Search |
| Inits Title Emp Num     | ber National ID Number                                                                                                    | Start Date Fore         |
|                         |                                                                                                    |                         |
| Save List               |                                                                                                    |                         |
|                         | ployee Selection Screen  We Read a read of the second second seco | ployee Selection Screen |

- 1.4 Enter either the Employee Number or surname and search
- 1.5 Select the appropriate Staff Member from the List
- 1.6 The new **Employment Checks** task contains the following screens:
  - Personal Details
  - Individual Employment Check
  - Employee Work Permits
  - CRB Details
- 1.7 Individual Employment Check screen:

| Task - Employment Checks         | s - Individual employment<br>Tools Display Help  | checks                  |               |                       | <u>_0×</u> |
|----------------------------------|--------------------------------------------------|-------------------------|---------------|-----------------------|------------|
|                                  | ] <b>つ ( )</b> ( ) ( ) ( ) ( ) ( ) ( ) ( ) ( ) ( | ÷ 🖬   X 🖻 🛍             | A a   🔳 🐄   t | <b>b (6) (6) (6</b> ) | )   😵      |
| Employee 2074516                 | : MS L LASTIC                                    |                         |               |                       |            |
| Selection<br>Start Date 30/03/   | 2010 💌                                           |                         |               | (                     | Search     |
| Seq Start Date<br>001 30/03/2010 | Type Level<br>CRB B                              | Clearance<br>30/03/2010 | Reg Status    | N N                   | <u> </u>   |
|                                  |                                                  |                         |               |                       |            |
|                                  |                                                  |                         |               |                       |            |
|                                  |                                                  |                         |               |                       |            |
|                                  |                                                  |                         |               |                       |            |
| Add Change                       | Delete Expand                                    |                         |               |                       |            |
|                                  |                                                  |                         |               |                       |            |

- 1.8 The screen will display any existing employment checks, this includes **CRB** information for any staff who have a completed CRB record on ResourceLink (this pulls through automatically from the **CRB Details** screen) and 12 month checks for **Permission to Work in the UK**
- 1.9 You can expand any existing rows to see further details
- 1.10 Highlight the row and click on **Expand**

| Employee 2074516 : MS L LAST | IC                      |        |
|------------------------------|-------------------------|--------|
|                              |                         |        |
| Selection                    |                         |        |
| Start Date 30/03/2010 💌      |                         | Search |
|                              |                         |        |
| Seq Start Date Type          | Level Clearance Reg Sta | atus N |
| 001 30/03/2010 CRB 🔽         | B 🗾 30/03/2010          |        |
| Renewal Date 30/03           | 3/2013                  |        |
| Authorised by 18203          | 803 🔤 N TOWNEND         |        |
| Reference numbers            |                         |        |
| Registration body CRB        | CRB Type                |        |

## 2 Adding an ISA check

| Task - Employment Checks - Individual employment checks      Session Edit View Process Tools Display Help | <u>_     ×</u> |
|----------------------------------------------------------------------------------------------------|----------------|
| C C C C C C C C C C C C C C C C C C C                                                                     |                |
| Employee 2074516 : MS L LASTIC                                                                            |                |
| Selection                                                                                                 |                |
| Start Date 30/03/2010 Searc                                                                               | ch             |
| Seq Start Date Type Level Clearance Reg Status N                                                          |                |
| 001 30/03/2010 CRB B 30/03/2010 N                                                                         | -              |
|                                                                                                    |                |
|                                                                                                    |                |
|                                                                                                    |                |
|                                                                                                    |                |
|                                                                                                    | -              |
|                                                                                                    | -              |
|                                                                                                    |                |
|                                                                                                    | _              |
|                                                                                                    |                |

### 2.1 Click on Add

| Selection          |          |          |            |     |        |     |      |         |
|--------------------|----------|----------|------------|-----|--------|-----|------|---------|
| Start Date 30/03/2 | 010 💌    |          |            |     |        |     | Sear | ch      |
|                    |          |          |            |     |        |     |      |         |
| Seq Start Date     | Туре     | Level    | Clearance  | Reg | Status |     | N    |         |
| 001 30/03/2010     | CRB      | В        | 30/03/2010 |     |        | N   |      | <u></u> |
| Renewal Date       | 30/03    | 3/2013   |            |     |        |     |      |         |
| Authorised by      | 18203    | 03       | N TOWNEND  |     |        |     |      |         |
| Reference numbers  |          |          |            |     |        |     |      |         |
| Registration body  | CRB      | CRB      | Туре       |     |        |     |      |         |
| 002 30/03/2010     | <b>_</b> | <b>•</b> |            |     | ••••   | ••• |      |         |
| Renewal Date       |          |          |            |     |        |     |      |         |
| Authorised by      |          | • • •    |            |     |        |     |      |         |
| Reference numbers  |          |          |            |     |        |     |      |         |
| Registration body  |          |          | Туре       |     |        |     |      |         |
|                    |          |          |            |     |        |     |      |         |
|                    |          |          |            |     |        |     |      |         |
| Add Change         | Delete   | Expand   |            |     |        |     |      |         |
|                    |          |          |            |     |        |     |      |         |
|                    |          |          |            |     |        |     |      |         |

- 2.2 In the **Start Date** field enter the date the check was made and press enter.
- 2.3 In the **Type** field, click on the arrow  $\square$  and select **ISA**:

| 002 30/03/2010    |       | <b>•</b>      | <b>•</b> |
|-------------------|-------|---------------|----------|
| Renewal Date      | Check | Description   |          |
| Authorised by     | CRB   | CRB           |          |
| Reference numbers | PTWUK | Permission to | Work     |
| Registration body |       |               |          |
|                   |       |               |          |

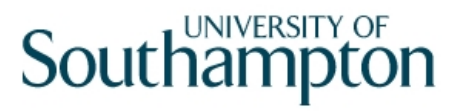

2.4 Enter through to the **Level** field and click on the arrow **I** and select either **CONACT** for the level of Controlled Activity and **REGACT** for Regulated Activity:

| 002  | 30/03/2010   | ∥ISA | - | <b>•</b> |
|------|--------------|------|---|----------|
| Rene | wal Date     |      |   | Level    |
| Auth | orised by    |      |   | CONACT   |
| Refe | rence number | 5    |   | REGACI   |

- 2.5 Enter through to the **Clearance** field and enter the date the clearance was made, this should be the same as the **Start Date** in step 2.2, press enter
- 2.6 Window into the **Status** field

| MD55G79 Employee Employment Check Status |           |        |               |          |  |
|------------------------------------------|-----------|--------|---------------|----------|--|
| Seq                                      | Date      | Status | Description   |          |  |
|                                          |           |        |               | <u> </u> |  |
|                                          |           |        |               |          |  |
|                                          |           |        |               |          |  |
|                                          |           |        |               |          |  |
|                                          |           |        |               |          |  |
|                                          |           |        |               |          |  |
|                                          |           |        |               |          |  |
| Ac                                       | id Change | Delete |               |          |  |
|                                          |           |        |               |          |  |
|                                          |           |        | E <u>x</u> it |          |  |
|                                          |           |        |               |          |  |

- 2.7 Click on Add
- 2.8 Enter the status start date in the **Date** field and press enter
- 2.9 Window 🛄 into the **Status** field

| MD5 | MD55G79 Employee Employment Check Status |        |          |                     |  |  |
|-----|------------------------------------------|--------|----------|---------------------|--|--|
| Seq | D                                        | ate    | Status   | Description         |  |  |
| 001 | 30/03,                                   | /2010  |          |                     |  |  |
|     |                                          | Code   | Desc     | Long Description    |  |  |
|     |                                          | BARRED | BARRED   | Barred              |  |  |
|     |                                          | CONACT | CONACT   | Controlled Activity |  |  |
|     |                                          | VERIFI | VERIFIED | Verified            |  |  |
|     |                                          |        |          |                     |  |  |
|     |                                          |        |          |                     |  |  |

2.10 Select the current status of the ISA check e.g. Verified

| MD5 | 5G79 Employee E | mployment Ch | eck Status |               | × |
|-----|-----------------|--------------|------------|---------------|---|
| Seq | Date            | Status       | Descr      | iption        |   |
| 001 | 30/03/2010      | VERIFI       | VERIFIED   |               | - |
| 002 |                 |              |            |               |   |
|     |                 |              |            |               |   |
|     |                 |              |            |               |   |
|     |                 |              |            |               |   |
|     |                 |              |            |               |   |
|     |                 |              |            |               | - |
| A   | d Change        | Delete       |            |               |   |
|     |                 |              |            |               |   |
|     |                 |              |            | E <u>x</u> it |   |
|     |                 |              |            |               |   |

### 2.11 Press Enter and click on Exit

| 002 01/09/2009 ISA | ▼ REGACT ▼ 01/09/2009 |   |
|--------------------|-----------------------|---|
| Renewal Date       |                       |   |
| Authorised by      |                       |   |
| Reference numbers  |                       |   |
| Registration body  | Туре                  |   |
|                    |                       | ~ |

2.12 Enter through to the **N** (notes) field. If you have any additional notes you want to record against this check then window into the notes field, click on **Add**, enter the notes and then **Exit** 

| 🏹 MDI | 00G1 Maintain Note Detail |        | ×             |
|-------|---------------------------|--------|---------------|
| Line  |                           | Notes  |               |
|       |                           |        |               |
|       |                           |        |               |
|       |                           |        |               |
|       |                           |        |               |
|       |                           |        |               |
|       |                           |        | <b>V</b>      |
| A     | dd Change Delete          | Insert |               |
|       |                           |        |               |
|       |                           |        | E <u>x</u> it |

- 2.13 Otherwise enter past the notes field
- 2.14 Window into the **Authorised By** field

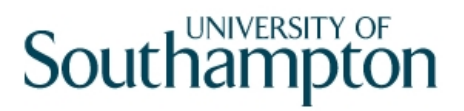

| MI 🚰 | 055G71 Authorised Employees |          | X           |
|------|-----------------------------|----------|-------------|
| Seq  | Surname                     | Forename | Employee ID |
| 001  | PARHAR                      | SUNITA   | 1327801 📥   |
| 002  | TRIBE                       | RACHEL   | 1442465     |
| 003  | DOWN                        | EMMA     | 1637711     |
| 004  | WATERMAN                    | DIANE    | 1766732     |
| 005  | TOWNEND                     | NICHOLAS | 1820303     |
| 006  | MCQUISTON                   | VICTORIA | 1820435     |
| 007  | BARNES                      | SARAH    | 1834657     |
|      |                             |          |             |
|      |                             |          |             |
|      |                             |          | <b>v</b>    |
|      | Add <u>S</u> elect Delete   | ]        |             |
|      |                             |          | Exit        |

- 2.15 Select who the ISA Check has been authorised by clicking on the name
- 2.16 Press Enter
- 2.17 Enter the **Reference number** of the check and press enter
- 2.18 The row of data is completed:

| 002 30/03/2010 JISA CONACT 30/03/2010 VERIFI N            |
|-----------------------------------------------------------|
| Renewal Date                                              |
| Authorised by 1820303 II N TOWNEND                        |
| Reference numbers AB12345                                 |
| Registration body ISA ISA Type                            |
|                                                           |
|                                                           |
| 🖥 Task - Employment Checks - Individual employment checks |
| Session Edit View Process Tools Display Help              |
| C C C C C C C C C C C C C C C C C C C                     |
| Employee 2074516 : MS L LASTIC                            |
|                                                           |
| Selection                                                 |
| Start Date 30/03/2010 🗾 Search                            |
|                                                           |
| Seq Start Date Type Level Clearance Reg Status N          |
| 001 30/03/2010 CRB B <b>30/03/2010</b> M                  |
| 002_30/03/2010 ISA CONACT 30/03/2010 🔽 VERIFI N           |
|                                                           |

2.19 Click on Save

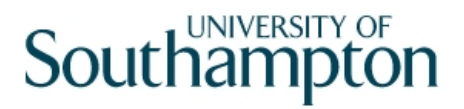

### 3 Updating an ISA check

### 3.1 From the **Individual Employment Check** screen...

| 🏹 Ta   | sk - Em | ploym | ent Check | s - Ind | lividual e | mployment | checks |              |          |        |                |       |   | _        |  |
|--------|---------|-------|-----------|---------|------------|-----------|--------|--------------|----------|--------|----------------|-------|---|----------|--|
| Sessio | n Edit  | View  | Process   | Tools   | Display    | Help      |        |              |          |        |                |       |   |          |  |
|        |         |       | 0         | 5       | e 🕅        | □ ⊑       | G 🖬 🗌  | <u>%</u> 🖻 🖪 | A A      | 1 = ** | 1              | 5 🖄 🖯 |   | ?        |  |
| E      | mploy   | ee 2  | 074516    | : MS    | L LAST     | IC        |        |              |          |        |                |       |   |          |  |
|        |         |       |           |         |            |           |        |              |          |        |                |       |   |          |  |
|        | Sele    | ction |           |         |            |           |        |              |          |        |                |       |   |          |  |
|        | Start   | Date  |           |         | <b>•</b>   |           |        |              |          |        |                |       |   | Search   |  |
|        |         |       |           |         |            |           |        |              |          |        |                |       |   |          |  |
|        | Seq     | Sta   | rt Date   |         | Туре       | Level     | C      | learance     | Reg      | Statu  | s _            |       | N |          |  |
|        | 001     | 30/03 | /2010     | CRB     | -          | В         | 30/0   | 3/2010       |          |        | <sub>1</sub> N |       |   | <u> </u> |  |
|        | 002     | 29/03 | /2010     | ISA     |            | CONACT    | 29/0   | 3/2010       | <b>v</b> | VERIFI | N              |       |   |          |  |
|        |         |       |           |         |            |           |        |              |          |        |                |       |   |          |  |

#### 3.2 Select the **ISA** row by choosing the date

| Selection |         |            |   |  |  |  |  |  |
|-----------|---------|------------|---|--|--|--|--|--|
| Start     | Date    | 30/03/2010 | - |  |  |  |  |  |
|           |         | Start Date |   |  |  |  |  |  |
| Seq       | Start   | 30/03/2010 |   |  |  |  |  |  |
| 001       | 30/03/2 | 29/03/2010 |   |  |  |  |  |  |
| 002       | 29/03/2 |            |   |  |  |  |  |  |
|           | -       |            |   |  |  |  |  |  |

#### 3.3 Window into the **Status** field:

| Seq Sta<br>001 29/0 | art Date T<br>3/2010 <sub>II</sub> ISA | ype Level    | Clearance  | Reg       | Status<br>/ERIFI | N | <u></u> |
|---------------------|----------------------------------------|--------------|------------|-----------|------------------|---|---------|
| MD55G               | 79 Employee I                          | mployment Ch | eck Status |           | ×                |   |         |
| Seq                 | Date                                   | Status       | Descrip    | otion     |                  |   |         |
| 001 29              | 9/03/2010                              | VERIFI 🔛     | VERIFIED   |           |                  |   |         |
|                     |                                        |              |            |           |                  |   |         |
|                     |                                        |              |            |           |                  |   |         |
|                     |                                        |              |            |           |                  |   |         |
|                     |                                        |              |            |           |                  |   |         |
|                     |                                        |              |            |           |                  |   |         |
|                     |                                        |              |            |           | -                |   |         |
| Add                 | Change                                 | Delete       |            |           |                  |   |         |
|                     |                                        |              |            | <u>Ех</u> | it               |   |         |

- 3.4 Click on Add
- 3.5 In the **Date** field enter the start date of the status change or the date you were informed of the change
- 3.6 Window into the **Status** field and select the new status:

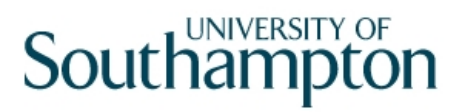

| MD55G79 Employee Employment Check Status |            |        |          |        |    |          |                     |  |
|------------------------------------------|------------|--------|----------|--------|----|----------|---------------------|--|
| Seq                                      | D          | ate    |          | Status |    |          | Description         |  |
| 001                                      | 30/03/2010 |        | VE       | ERIFI  |    | VERIFIED |                     |  |
| 002                                      | 30/03,     | /2010  |          |        |    |          |                     |  |
|                                          |            | Code   |          | Desc   |    |          | Long Description    |  |
|                                          |            | BARRED |          | BARRE  | D  |          | Barred              |  |
|                                          |            | CONACT |          | CONAC  | ст |          | Controlled Activity |  |
|                                          |            | VERIFI | VERIFIED |        |    | Verified |                     |  |
|                                          |            |        |          |        |    |          |                     |  |

#### 3.7 Press Enter and then Exit

| ND5 😼 | 5G79 Employee E | mployment Ch | eck Status    | X |
|-------|-----------------|--------------|---------------|---|
| Seq   | Date            | Status       | Description   |   |
| 001   | 29/03/2010      | VERIFI       | VERIFIED      | 1 |
| 002   | 30/03/2010      | BARRED       | BARRED        |   |
| 003   |                 |              |               |   |
|       |                 |              |               |   |
|       |                 |              |               |   |
|       |                 |              |               |   |
|       |                 |              |               | - |
| Ac    | id Change       | Delete       |               |   |
|       |                 |              |               |   |
|       |                 |              | E <u>x</u> it |   |
|       |                 |              |               |   |

### 3.8 Press Enter

| Seq | Start Date | Туре  | Level    | Clearance  | Reg | Status   | N   |  |
|-----|------------|-------|----------|------------|-----|----------|-----|--|
| 001 | 29/03/2010 | ISA 💌 | CONACT 🔽 | 29/03/2010 |     | BARRED 🔤 | N 🔤 |  |

3.9 Enter through to the **N** (notes) field. If you have any additional notes you want to record against this status update then window into the notes field, click on **Add**, enter the notes and then **Exit** 

| MD 💽 | 000G1 Maintain Note Detail | ×        |
|------|----------------------------|----------|
| Line | Notes                      |          |
| 01   |                            | A        |
|      |                            |          |
|      |                            |          |
|      |                            |          |
|      |                            |          |
|      |                            | <b>v</b> |
| -    | Add Change Delete Insert   |          |
|      |                            |          |
|      |                            | Exit     |
|      |                            | I        |
|      |                            |          |

3.10 Click on **Save**: